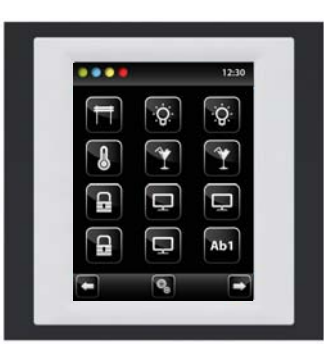

EAN код

| Технические парамет          | гры EST3                        |
|------------------------------|---------------------------------|
| Дисплей                      |                                 |
| Тип:                         | цветной TFT LCD                 |
| Соотношение сторон:          | 3:4                             |
| Видимая поверхность:         | 52.5 х 70 мм                    |
| Подсветка:                   | активная                        |
| Сенсорная поверхность:       | резистивная 4 проводная         |
| Диагональ:                   | 3.5″                            |
| Разрешение:                  | 240 x 320                       |
| Глубина цвета:               | 16.7М (24 разрядный цвет)       |
| Питание                      |                                 |
| Напряжение питания / допуск: | 27 V DC, -20 / +10 %            |
| Потеря мощности:             | макс. 2 W                       |
| Ном.ток:                     | 150 мА (при 27 V DC)            |
| Подключение                  |                                 |
| Подключение:                 | клеммная плата                  |
| Сечение подключ. проводов:   | макс. 2.5мм² / 1.5мм² с гильзой |
| Условия эксплуатации         |                                 |
| Рабочая температура:         | 0+55°C                          |
| Складская температура:       | - 20 +70°C                      |
| Степень защиты:              | IP20                            |
| Категория перенапряжения:    | Ш.                              |
| Степень загрязнения:         | 2                               |
| Рабочее положение:           | произвольное                    |
| Монтаж:                      | в монтажную коробку             |
| Размеры и Вес                |                                 |
| Размеры:                     | 94 х 94 х 36 мм                 |
| Bec: **                      | 120 Гр.                         |
|                              |                                 |

\* Коды заказов всех цветовых комбинаций доступны в прейскуранте iNFLS.

\*\* Вес указан с пластиковой рамкой.

- Управляющий элемент системы iNELS EST3 применяется там, где необходимо управлять одновременно несколькими устройствами. Заменяет одновременно несколько управляющих элементов и настенных выключателей
- EST3 оснащен 3.5" цветным сенсорным дисплеем с соотношением сторон 3:4. Базовое разрешение дисплея 240 х 320 ріх. Глубина цвета 16.7 млн. цветов (24 bit цвета, True Color).
- Посредством настроенных на дисплее кнопок и символов можно управлять лёгким прикосновением пальца. При нажатии символы, соотвествующие отдельным командам "анимируются".
- EST3 доступен со следующими экранами (экран можно настроить в iDM3):
- Экран с кнопками
- Экран регулировки температуры

- Экран управления RGB/RGBY/RGBW осветительными устройствами Выбор экрана по умолчанию настраивается в ПО iDM3.

- В экране с кнопками можно использовать одну из 4-х разных матриц кнопок: 2x2, 2x3, 3x3 и 3x4. Выбрать матрицу можно в ПО iDM3. На экран можно вывести до 12 кнопок для управления 12-ю устройствами или сценариями.
- В меню настроек непосредственно на EST3 отдельным кнопкам можно назначить один из 48 подготовленных символов (для управления освещением, диммированием, сценариями и пр.) или записать для кнопки текст (количество символов зависит от выбранной матрицы и размера кнопок).
- Экран регулировки температуры позволяет корректировать t° выбранного контура в диапазоне ±3, ±4 или ±5 °С (в зависимости от настроек в iDM3).
- Для коррекции t° можно использовать виртуальное колёсико, прокручивая которое пальцем, можно изменять значение t° по 0.5 градуса (по Цельсию).
- Также для коррекции температуры можно использовать символы "+" И "-".
- Элементы EST3 не имеют встроенного термосенсора и клемм для подключения внешнего термосенсора. В рамках ПО iDM3 элементу можно присвоить любой температурный вход системы iNELS.
- Экран управления оборудованием RGB/RGBY/RGBW позволяет комфортно управлять своими осветительными RGB/RGBY/RGBW устройствами и создавать световую атмосферу.
- На экране управляющего элемента можно настраивать желаемый цвет и яркость RGB/RGBY/RGBW устройств. Так же можно непосредственно настраивать насыщенность цвета RGB/RGBY/RGBW устройств.
- В левом верхнем углу экрана находятся 4 индикатора, которые могут сигнализировать состояние любого логического входа / выхода в систему iNFLS.
- В iDM3 можно настраивать экраны дисплея, экран по умолчанию, матрицы кнопок, тип RGB/RGBY/RGBW и диапазон корректировок для управления температурой.
- В меню настроек непосредственно на EST3 можно выбрать язык меню, заставки экрана, спящий режим, настроить яркость и символы, набрать тексты для отдельных кнопок.
- EST3 представлен в дизайне линии LOGUS<sup>90</sup> (EST3 не может быть размещен в рамках, предназначенных для других устройств) и устанавливается в монтажную коробку.

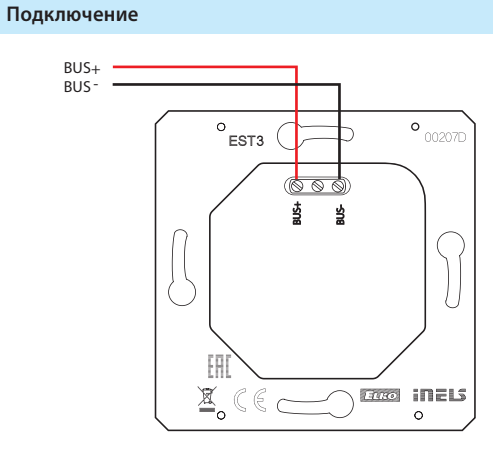

EST3 | Управляющий элемент с сенсорным дисплеем

Образцы экранов

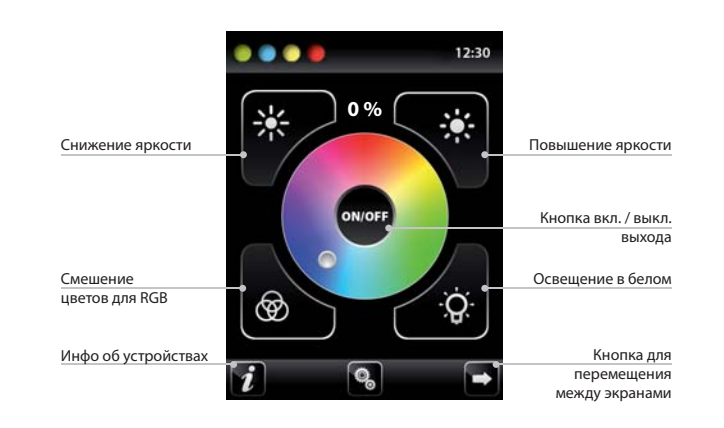

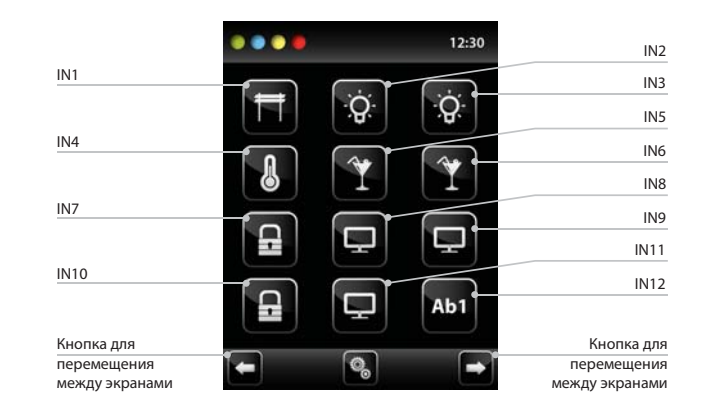

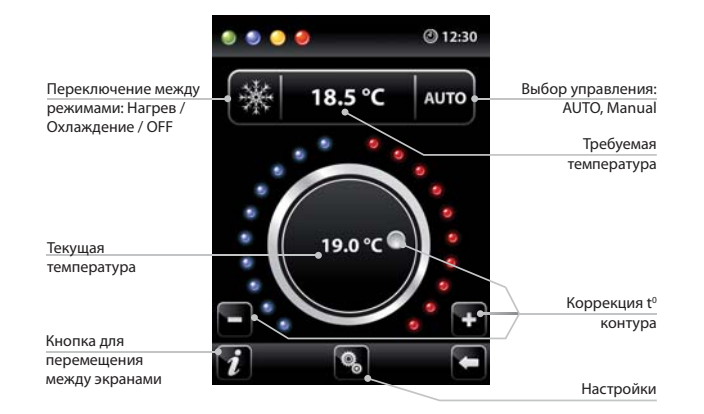

![](_page_0_Figure_31.jpeg)

## Экран управления RGB осветительными устройствами

- Экран управления RGB устройствами содержит элементы управления для регулировки цвета и яркости RGB осветительных устройств.
- Функции экрана управления RGB настроены так, что отдельные цветовые компоненты R, G, B связаны и моделируют уровень сигнала на аналоговых входах R, G, B; в результате яркость устройства связана и моделирована на аналоговом вхоле 0 - 100 %.
- Экран управления RGB состоит из нескольких элементов и кнопок.
- Долгое нажатие кнопки ON/OFF управляют папками RGB и яркостью светильника: Вкл/Выкл.
- Кнопка 🗱 🗱 в верхней части экрана управляет настройкой яркости света 0-100% с пошаговым значением в 5% (см. индикатор регулируемой яркости в %).
- Кнопка 🔝 🛱 в нижней части экрана настраивает цветовые характеристи ки и быстрое управление RGB. Кнопка с функцией блокировки. При нажатии кнопки 😨 "освещение в белом" аналоговые входы автоматически настроятся до макс. значений цветов. Смешение всех компонентов цвета трансформируется в белый цвет. Затем корректируется интенсивность яркости на выходе. При нажатии кнопки 🙆 "освещение в цвете для RGB" автоматически разблокируется кнопка 🚱 "освещение в белом" и кнопка настроек "освещение в цвете для RGB" заблокируется. Значения аналоговых входов отдельных компонентов цвета настроены в шкале цветового колёсика RGB на экране EST3.

## Экран кнопок

- Программирование функций системы iNELS на отдельные кнопки на экране элемента EST3 осуществляется также, как программирование других цифровых входов или событий, напр. кнопочных элементов.
- Кнопки можно настраивать на другие входы в систему: как на краткое, так и на долгое нажатие (>1.5 с).
- Индикаторы на экране можно использовать для визуализации состояния любого из цифровых выходов системы iNELS путем привязки индикаторов к выбранным выходам
- Подсветка индикатора на экране EST3 показывает состояние присвоенного выхода.

## Экран регулировки температуры

- На экране регулировки температуры можно корректировать температуру выбранного контура в диапазоне ±3, ±4 или ±5 °C.
- Для коррекции температуры может использоваться виртуальное колёсико, прокручивая которое, можно изменять значение t° по 0.5 градуса (по Цельсию).
- Для коррекции температуры можно использовать символы "+" и "-".

## Дополнительная информация

- Info 🚺 даёт информацию об устройствах и версиях прошивки.
- С помощью иконки 🚱 можно перейти в меню Настройки, которое служит для настроек EST3. (пароль для входа в Настройки по умолчанию 1111).
- Иконки 🗖 🗖 вернут обратно к панели кнопок.
- В правом верхнем углу экрана размещены часы.
- Все входы и выходы элемента EST3 можно свободно программировать с помощью ПО iDM3.